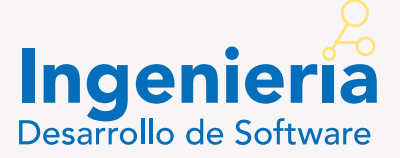

## **Registro a Cursos CISCO** Manual de Usuario

~

# · I I I I I I I CISCO "

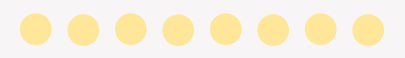

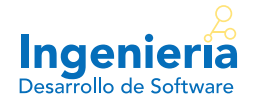

### Ingresa a la plataforma

El primer paso es acceder a la plataforma mediante el siguiente enlace: http://umi.edu.mx/coppel/IDS/login/index.php

## Paso 2

### Ingresa tus credenciales

Posteriormente, la plataforma te solicitará tu usuario y contraseña. Tal como se muestra en la siguiente imagen:

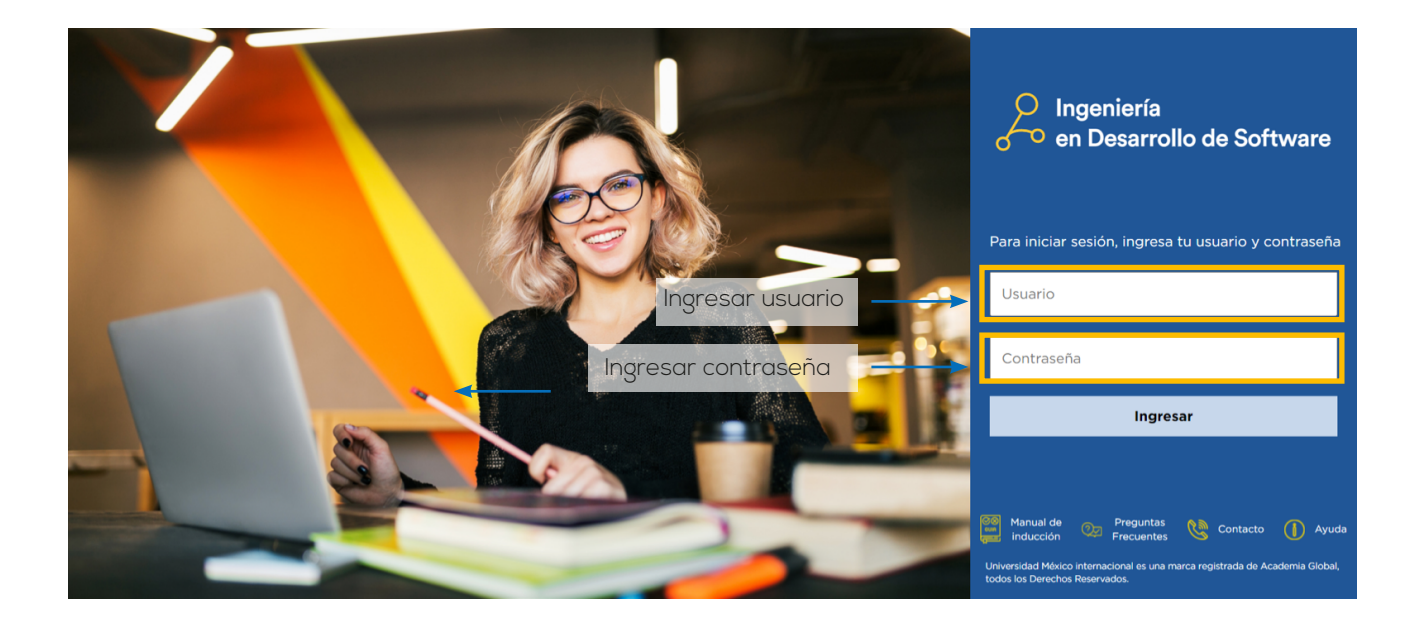

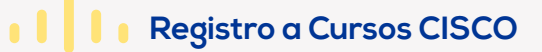

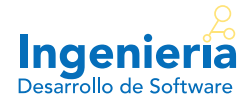

### Abre la sección "Certificaciones"

Una vez que has accedido, el sistema te mostrará una pantalla similar a la siguiente. En ella, deberás dar clic en la barra de menú en la sección "Certificaciones".

| 2         | Ingeniería en          | geniería en                              |                      | 🛕 👻 alumnoids 🚳 🕯           |                              |                         |                         |       |
|-----------|------------------------|------------------------------------------|----------------------|-----------------------------|------------------------------|-------------------------|-------------------------|-------|
| ~         | Desarrollo de Software |                                          |                      |                             |                              |                         |                         |       |
| 匬         | Inicio                 |                                          |                      |                             |                              |                         |                         |       |
| ÷         | Plan de Estudios       |                                          | MATERIAL<br>EN LÍNEA | ACTIVIDADES<br>INTEGRADORAS | EXÁMENES                     | EXÂMENES<br>PRESENTADOS | MATERIAL<br>DESCARGABLE | FOROS |
| A+        | Calificaciones         | e Bases de Datos                         |                      |                             |                              | <u>0</u> de 5           | P                       |       |
| Ē         | Calendario             | e Redes y Servidores                     |                      |                             |                              | <u>0</u> de 5           | DE CONTRACTOR           |       |
|           | Biblioteca Virtual     | de Sistemas                              |                      | 87 8                        | 1000<br>14000                | <u>0</u> de 4           | PDF 1                   |       |
| 2         | Videoteca Virtual      | le la Calidad                            |                      |                             | 11111111<br>11111111         | <u>0</u> de 5           | Pre-                    |       |
| umi.edu.n | Certificaciones        | licaciones Móviles I<br><sup>iones</sup> |                      |                             | 1111111<br>111100<br>1111111 | <u>0</u> de 5           |                         |       |
|           | 🔶 Clic aq              | uí                                       |                      |                             |                              |                         |                         |       |

 $\bullet \bullet \bullet \bullet \bullet \bullet \bullet \bullet \bullet$ 

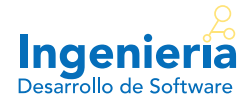

### Abre la sección "Inscribirme"

La sección de certificaciones te mostrará aquellos cursos a los cuales puedes llegar a inscribirte. Se te muestra una pantalla como la siguiente. En ella, da clic en el botón "Inscribirme".

| Ingenier<br>Desarrollo de Softv                                                                                                    | , A<br>Tia<br>ware                               | Plan de estudios                    | Materias activas       | Calificaciones                       | Alu<br>Calendario                | mno: Alumno IDS (Salir)<br>Certificaciones                 |
|----------------------------------------------------------------------------------------------------|--------------------------------------------------|-------------------------------------|------------------------|--------------------------------------|----------------------------------|------------------------------------------------------------|
|                                                                                                    | Certificaciones Espec                            | ciales                              |                        |                                      |                                  |                                                            |
|                                                                                                    | Información de Certificaciones                   | Calendario                          |                        |                                      |                                  |                                                            |
| NDG LINUX UNHATCHED                                                                                                    |                                                  |                                     |                        |                                      |                                  |                                                            |
| El curso para comenzar desde cero con Linux.<br>¿Alguna vez consideró desarrollar una carrera en Linux? ¿O bien está atrapado en un empleo sin futuro y busca opciones para un cambio<br>profesional? NDG Linux Unhatched permite a los estudiantes empezar a explorar Linux, el sistema operativo final utilizado por titanes<br>globales, como Facebook, Google, Microsoft, NASA, Tesla, Amazon y muchos más.<br>Quienes han completado el curso comprenden claramente si Linux es o no para ellos, sin más compromiso que 8 horas totales de estudio a<br>ritmo propio. Para no quedar rezagado, será guiado paso a paso por una serie de actividades prácticas en máquinas virtuales. El curso<br>guarda buena relación con los objetivos del examen de Linux de la certificación CompTIA A+. Tras este curso, sugerimos hacer NDG Linux<br>Essentials o NDG Linux I. |                                                  |                                     |                        |                                      |                                  |                                                            |
|                                                                                                    |                                                  | Aprenderás estas                    | habilidades necesarias |                                      |                                  |                                                            |
|                                                                                                    | Costo: Gratis*                                   |                                     |                        | Inscribirr                           | ne                               | Clic aqui                                                  |
|                                                                                                    | Tipo de formación:                               | de autoestudio y autoinscripción en | línea.                 |                                      |                                  |                                                            |
|                                                                                                    | Idioma: Español                                  |                                     |                        |                                      |                                  |                                                            |
| Biblioteca virtual                                                                                                    | Videos y lecturas<br>de interée                  | Preguntas<br>frequentes             | 📞 Teléfonos            | i Ayı                                | ida 🧭                            | Calidad del<br>Servicio                                    |
| Universidad México Internacional es una<br>Reservados ®                                                                                                    | marca registrada de grupo AG, todos los Derechos |                                     | Ingeni                 | ería en Desarrollo de Software es un | a marca registrada de Universida | d México Internacional, todos los Derechos<br>Reservados ® |

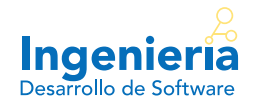

### Ingresa los datos que se te solicitan

Es importante que escribas tu nombre completo, usando mayúsculas y sin acentos, ya que este aparecerá tal cual en el certificado. Una vez termines, presiona el botón "Enviar".

| <ul> <li>Interactúe con la máquina virtual de Linux.</li> <li>Determine si Linux es o no para usted.</li> </ul> |                                    | Inscríbase ahora                     |
|----------------------------------------------------------------------------------------------------|------------------------------------|--------------------------------------|
|                                                                                                    |                                    | Nombre *                             |
|                                                                                                    | Nombre y apellido<br>en mayúsculas | Apellido *                           |
|                                                                                                    |                                    | Correo electrónico *                 |
|                                                                                                    |                                    |                                      |
|                                                                                                    |                                    | Country or region *                  |
|                                                                                                    | Seleccionar el                     | Select One                           |
|                                                                                                    | correspondiente                    | State *                              |
|                                                                                                    |                                    | Select One                           |
|                                                                                                    | Contestar<br>la pregunta           | 6 + 1 =<br>Math question (Captcha) * |
|                                                                                                    | concetamente                       |                                      |

# Paso 6

### Activa tu cuenta en CISCO

Si es tu primer curso, una vez enviados tus datos de inscripción, la plataforma te dirigirá a la página del curso. Ahí, al principio de esta te aparecerá un *banner* con las instrucciones para activar tu cuenta en CISCO. Esta consta en un *email* de activación enviado por CISCO a la cuenta de correo que registraste anteriormente.

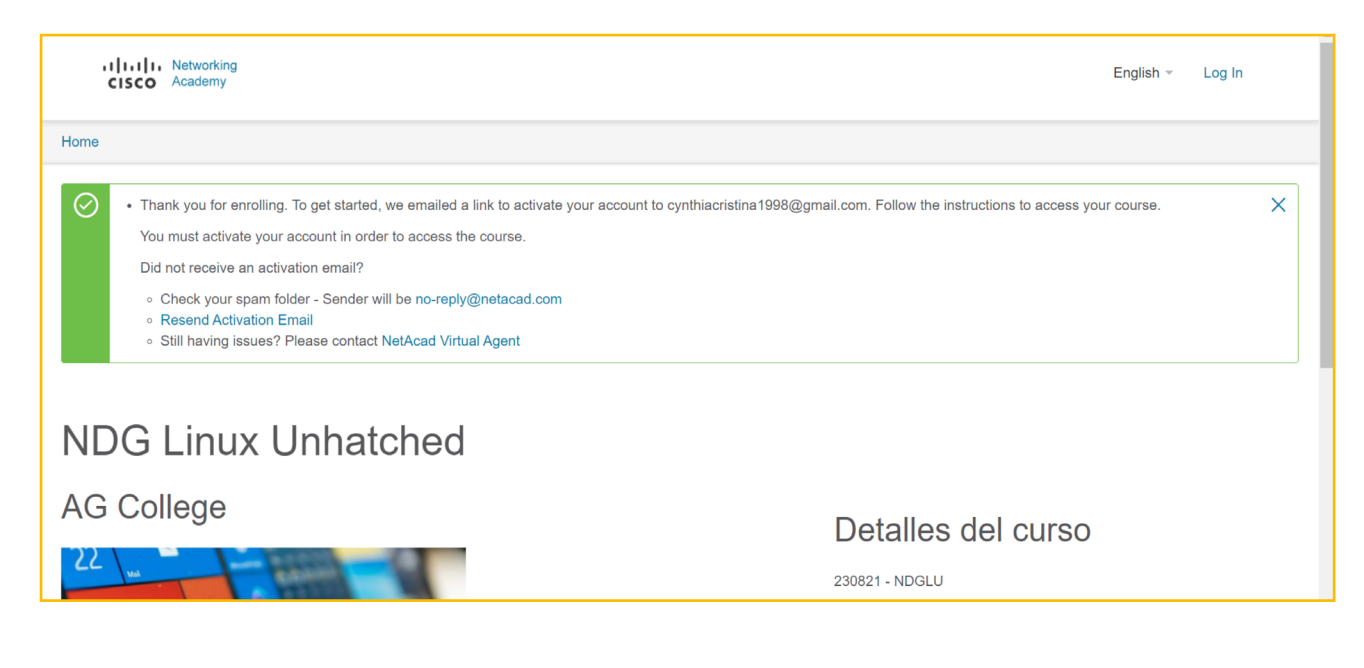

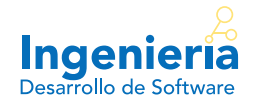

A continuación, se muestra un ejemplo del correo que envía CISCO para la activación de la cuenta. Solo tienes que abrir el correo y dar clic en "Comenzar".

| = 附 Gmail                                                         | Q Buscar correo 🕂 🕅 🔅 🏭 😋                                                                                                    |
|-------------------------------------------------------------------|----------------------------------------------------------------------------------------------------|
| Redactar                                                          | □ - C : 1-50 de 3.571 < > Es - 1                                                                                                    |
| Recibidos 3 310                                                   | Principal     Social 50 nuevos     Facebook, Linkedin, Jose, Yireh     Promociones 50 nuevos     Amazon.com.mx, PayPal, Mon                                                                                                    |
| <ul> <li>Rectatados</li> <li>3.510</li> <li>Bestacados</li> </ul> | 📄 🊖 고 Networking Academy . 💦 Bienvenido a Networking Academy: active su cuenta - Hola Cynthia Cuevas, Bienv 17:36                                                                                                    |
| Pospuestos                                                        | 🗋 🚖 🗇 Alertas de Empleo d. 🛛 Checa los nuevos empleos en Administración / Oficina y postúlate hoy mismo - C 15:34                                                                                                    |
| Importantes                                                       | 🗋 🚖 🗇 Boost with Facebook. Obtin \$100 para usar en tus anuncies de Facebook - Descubre lo que los anuncio 12.39                                                                                                    |
| > Enviados                                                        | 🗌 🚖 D CompuTrabajo Bavisa estas 2 empleos recientes de Auxiliar administrativo en San Luis Potosí - S. 🛛 6.16                                                                                                    |
| Meet                                                              | 🗌 🚖 🗇 CompuTrabajo 🕴 nuevas oportunidades laborales para el puesto de Auxiliar administrativo en Sa. 23 opo 🕂                                                                                                    |
| Nueva reunión                                                     | 🗋 🚖 🖸 Supply Chain Soluti. Buguly to ha emilado un mensajo - Linkedin 1 mensaje nuevo a la espera de tu res 21 apr                                                                                                    |
|                                                                   | 🖄 🖸 AllExpress 👘 a recominendare dienes que verfeit - Artículos con buenas valoraciones 🛄 25 ege                                                                                                    |
| Hangouts                                                          | A D Mensales de Linkedie     Manual Manual Manual and Annualities and new mensales - Linkedin 4 mensales nuevo.     25 apr                                                                                                    |
|                                                                   |                                                                                                    |
| 8-1-1-1-1-1-1-1-1-1-1-1-1-1-1-1-1-1-1-1                           |                                                                                                    |
|                                                                   | 2 22 Loss Energique MARTIN. Loss Energique na energiada de memorgie - Linearde 1 memorgie nuevo a la espera d 23 ago >                                                                                                    |
|                                                                   |                                                                                                    |
| 😑 附 Gmail                                                         | Q Buscar correo \min 🕐 🔅 🗰 😋                                                                                                    |
|                                                                   | ← 🖸 🖲 🗑 📽 🔇 🌾 🖿 🖿 : 1 de 3.571 < > Es ▼ 🔟                                                                                                    |
| T Redactar                                                        | Bienvenido a Networking Academy: active su cuenta Ď Recibidos ×                                                                                                    |
| Recibidos 3.309                                                   | Networking Academy Team noreply@netacad.com a través de amazonses.com 17:36 (hace 1 minuto) 🕁 👟 5                                                                                                    |
| 🛨 Destacados                                                      | para mí +                                                                                                    |
| Pospuestos                                                        |                                                                                                    |
| <ul> <li>Enviados</li> </ul>                                      | CISCO Retworking Academy                                                                                                    |
| Most                                                              |                                                                                                    |
| Nueva reunión                                                     | Hold "Nombro do usuario"                                                                                                    |
| 📰 Uninse a una reunión                                            | Hota Nombre de asaano                                                                                                    |
| Manager 1                                                         | Dianuanida a Cisco Naturating Academy                                                                                                    |
| Q                                                                 | Para acceder a su cuenta, haga clic en el botón que aparece a continuación:                                                                                                    |
| A                                                                 |                                                                                                    |
| 19                                                                | Comenzar                                                                                                    |
| 1 Q                                                               | · · · · · · · · · · · · · · · · · · ·                                                                                                    |
|                                                                   |                                                                                                    |
| ≡ 🎦 Gmail                                                         | Q Buscar correo 🛱 🕐 🔅 🏭 😋                                                                                                    |
| - Redactar                                                        | ← 🖸 🕕 🛱 🖻 📽 🕵 陆 🖿 🗄 1 de 3.571 < > Es 🕶 🛐                                                                                                    |
|                                                                   | Para acceder a su cuenta, haga clic en el botón que aparece a continuación:                                                                                                    |
| Recibidos 3.309                                                   | Comenzar                                                                                                    |
| 🖈 Destacados                                                      |                                                                                                    |
| C Pospuestos                                                      | CONSEJOS:                                                                                                    |
| <ul> <li>Importantes</li> <li>Enviados</li> </ul>                 | Este enlace tiene validez por un tiempo limitado. Si caduca, vaya a https://www.netacad.com y haga clic en Iniciar     sesión o Reenviar correo electrónico de activación para obtener un nuevo enlace.                                                                            |
| Mont                                                              | Si no ve arriba el botón para activar la cuenta, copie el siguiente enlace y péguelo en el navegador:                                                                                                    |
| Nueva rounión                                                     | nttps://id.cisco.com/welcome/OKFXr0axDKFzxpmiwD0n2tromURI=https://www.netacad.com/portal/sami_login  Si va tiene una quenta vava a https://www.netacad.com.v haga glican Iniciar section pero second role outpact action are second role outpact action are second role outpact. + |
| Unirse a <u>una reunión</u>                                       | <ul> <li>Su ID de NetAcad es 1028745738. Téngala a mano por si alguna vez necesita obtener soporte.</li> </ul>                                                                                                    |
| Handouts                                                          |                                                                                                    |
| Hangouto                                                          |                                                                                                    |

Independientemente de que siempre haya sido un apasionado de la tecnología o que la haya descubierto en el último tiempo, estamos contentos de que haya emprendido el recorrido con nosotros.

Atentamente. El equipo de Cisco Networking Academy

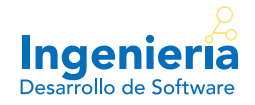

### Crea tu contraseña de CISCO

Cuando hayas activado tu cuenta por medio de tu correo, CISCO te pedirá que generes una contraseña. Para ello, sigue los requisitos correspondientes.

| ¡Bienvenido(a) a ciscoid, User!<br>Crear su ciscold cuenta                                                               |                                                                                                    |
|----------------------------------------------------------------------------------------------------|----------------------------------------------------------------------------------------------------|
| Introducir contraseña nueva                                                                                              |                                                                                                    |
| Requisitos de contraseña:<br>• Al menos 8 caracteres                                                                     |                                                                                                    |
| <ul> <li>Una letra minúscula</li> <li>Una letra mayúscula</li> <li>Un número</li> </ul>                                  |                                                                                                    |
| <ul> <li>Ninguna parte de su nombre de usuario</li> <li>No puede repetir ninguna de sus últimas 1 contraseñas</li> </ul> |                                                                                                    |
| Repetir contraseña nueva                                                                                                 |                                                                                                    |
|                                                                                                    | iBienvenido(a) a ciscoid, User!<br>Crear su ciscoid cuenta         introducir contraseña nueva         Requisitos de contraseña:         Al menos 8 caracteres         Una letra minúscula         Una letra mayúscula         Un número         Ninguna parte de su nombre de usuario         No puede repetir ninguna de sus últimas 1 contraseñas         Repetir contraseña nueva |

## Paso 8

### Completa tus datos

Al crear tu cuenta en CISCO, deberás completar los siguientes datos:

| Este correo electrónico solo se utilizará para la administración de cuentas y las comunicaciones<br>de inclusión voluntaria.                                                                    | Puede cambiar el idioma más adelante en la pantalla de perfil del usuario.                                                       |
|----------------------------------------------------------------------------------------------------|----------------------------------------------------------------------------------------------------|
| Me gustaría recibir comunicaciones por correo electrónico sobre cursos y ofertas de<br>aprendizaje de Cisco y sus filiales. Entiendo que puedo cancelar la suscripción en cualquier<br>momento. |                                                                                                    |
| Nombre *                                                                                                    | Apellido *                                                                                                    |
| Nombre Usuario                                                                                                    | Apellido Usuario                                                                                                    |
| Género *                                                                                                    | Fecha de nacimiento *                                                                                                    |
| Seleccionar uno 🗸                                                                                                    |                                                                                                    |
|                                                                                                    | Utilice el formato "26 Aug 2021". La fecha de nacimiento se utiliza para confirmar su identidad en<br>caso de solicitar soporte. |
| ¿Cuál es su experiencia práctica en TI o redes? *                                                                                                    | ¿Tiene una discapacidad? *                                                                                                    |
| Seleccionar uno 🗸                                                                                                    | Seleccionar uno 🗸                                                                                                    |
|                                                                                                    | La información de discapacidad se utiliza solo con fines estadísticos y no está asociada con su<br>cuenta.                       |
|                                                                                                    |                                                                                                    |

Al finalizar, da clic en "Crear cuenta".

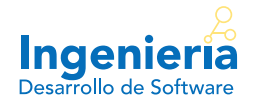

#### Iniciar curso

Al tener creada tu cuenta, podrás iniciar con el curso. A continuación, se muestra la imagen de la pantalla principal de una cuenta CISCO. En ella, se pueden apreciar los cursos en los que estás inscrito. Para comenzar con algún curso, solo da clic en "Iniciar curso":

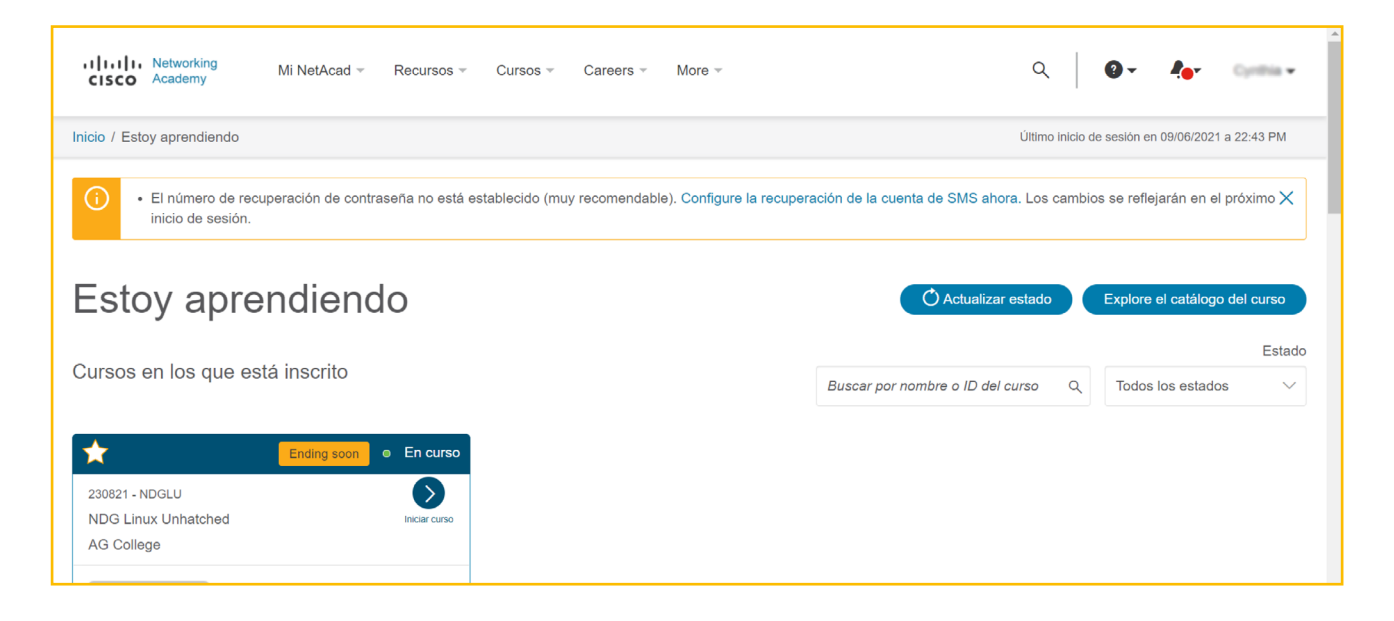

# Paso 10

### **Tour CISCO**

Si es tu primer curso, la plataforma te brinda un tour por sus principales funciones y botones. Tú puedes seleccionar si quieres ver el tour o no; sin embargo, te sugerimos verlo.

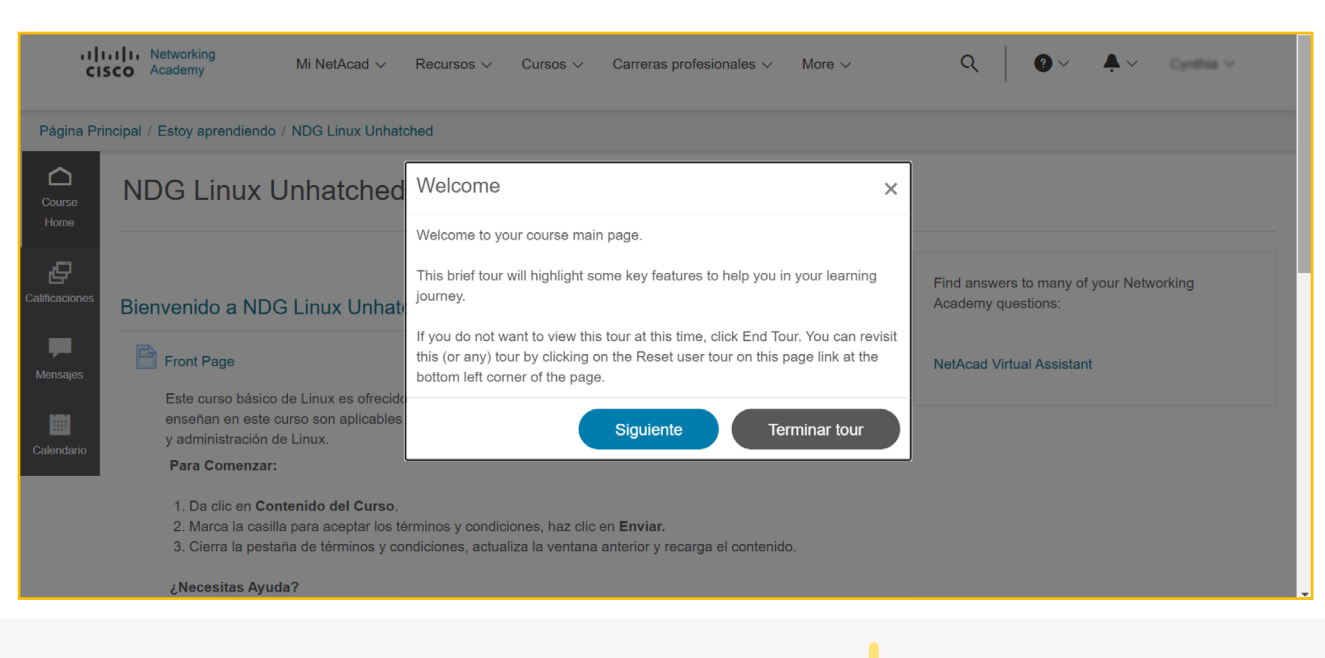

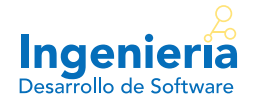

| Il III Networking     Mi NetAcad      Recursos      Cursos      Carreras profesionales      More      Q     O      Academy                                                                                                    |                                                                                                    |                                                                                                    |                                    |  |  |
|----------------------------------------------------------------------------------------------------|----------------------------------------------------------------------------------------------------|----------------------------------------------------------------------------------------------------|------------------------------------|--|--|
| Página Prir                                                                                                    | ncipal / Estoy aprendiendo / NDG Linux Unhatched                                                                                                    | Site links                                                                                                    | ×                                  |  |  |
| Course<br>Home                                                                                                    | NDG Linux Unhatched                                                                                                    | These links (also known as breadcrumbs) always show your location w<br>the NetAcad environment and allow you to quickly return to a previous<br>such as I'm Learning or the course home page. | vithin<br>page,                    |  |  |
| Calificaciones                                                                                                    | Bienvenido a NDG Linux Unhatched!                                                                                                    | Anterior Siguiente Terminar tou                                                                                                    | answers to many of your Networking |  |  |
| Mensajes                                                                                                    | Front Page                                                                                                    |                                                                                                    | NetAcad Virtual Assistant          |  |  |
| Calendario                                                                                                    | Este curso básico de Linux es ofrecido por Network Development Group (NDG). Las habilidades que se<br>enseñan en este curso son aplicables a una amplia gama de carreras incluyendo redes, desarrollo de software<br>y administración de Linux.<br>Para Comenzar: |                                                                                                    |                                    |  |  |
| <ol> <li>Da clic en Contenido del Curso.</li> <li>Marca la casilla para aceptar los términos y condiciones, haz clic en Enviar.</li> <li>Cierra la pestaña de términos y condiciones, actualiza la ventana anterior y recarga el contenido.</li> </ol> |                                                                                                    |                                                                                                    |                                    |  |  |

#### Enlaces

Estos enlaces (también conocidos como rutas de navegación) siempre muestran su ubicación dentro del entorno de *NetAcad*. Estos te permiten volver rápidamente a una página anterior. Por ejemplo: a "Estoy aprendiendo" o a la página de inicio del curso.

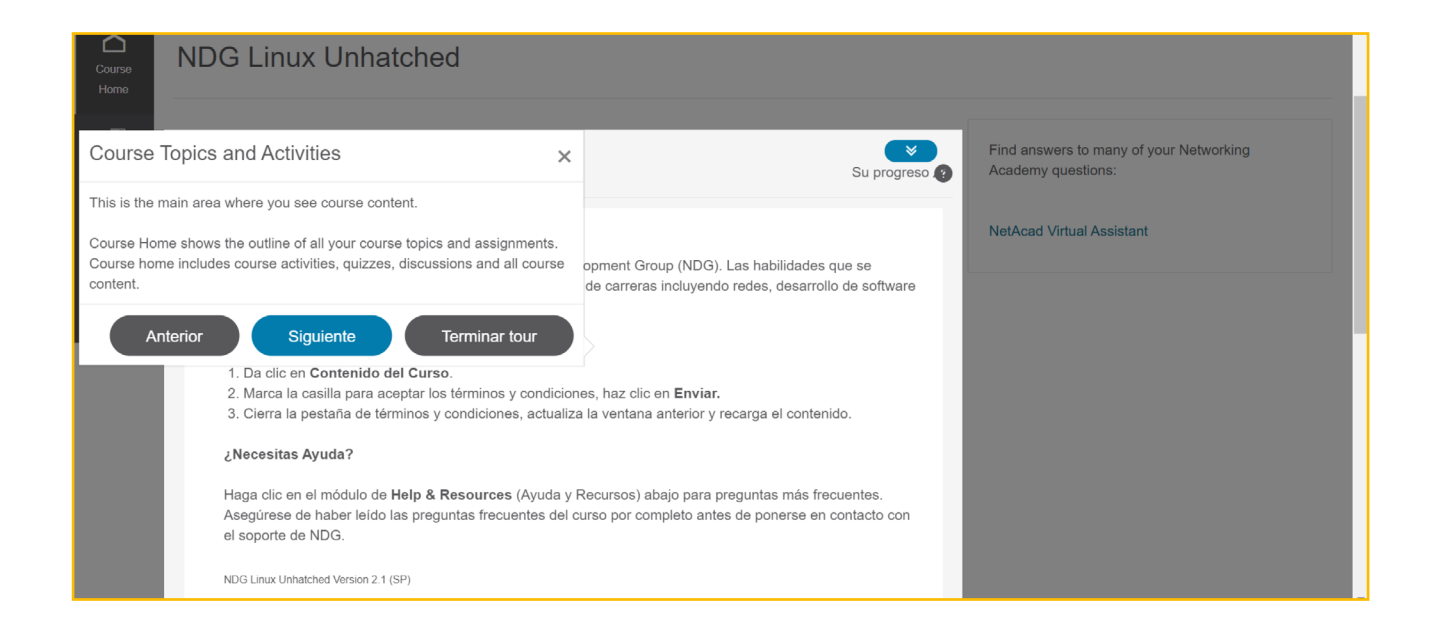

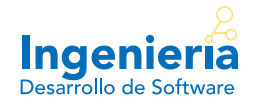

### **Temas y Actividades**

Esta es el área principal donde verás el contenido del curso. *Course Home* muestra el esquema de todos los temas y tareas de tu curso. Se incluyen actividades del curso, cuestionarios, debates y todo el contenido del mismo.

| .ilinug                                                                                                    |                                                                                                    | •                                                                     |
|----------------------------------------------------------------------------------------------------|----------------------------------------------------------------------------------------------------|-----------------------------------------------------------------------|
| Www.netdevgroup.com                                                                                            |                                                                                                    |                                                                       |
| NDG Linux Unhatched                                                                                            | ^                                                                                                    |                                                                       |
| Contenido del curso                                                                                            |                                                                                                    |                                                                       |
| Encuesta Final del Curso                                                                                       | ^                                                                                                    |                                                                       |
| N Encuesta Final del Curso                                                                                     |                                                                                                    |                                                                       |
| Reiniciar tour para usuario en esta página                                                                     | Repeat this user tour x                                                                                                    |                                                                       |
|                                                                                                    | If you want to repeat this user tour at any time in the future, click on the <b>Reset user tour on this page</b> link here. |                                                                       |
| NetAcad, un programa de responsabilidad social corporativa de C<br>términosycondiciones Política de cookies Do | Anterior Terminar tour                                                                                                    | nstituciones educativas y personas de todo el mundo.<br>Accesibilidad |

De igual manera, la plataforma te permite repetir el tour si así lo deseas. Una vez terminado este, podrás iniciar con tu curso.

Nota. Recuerda que para obtener tu certificado es necesario aprobar el curso.

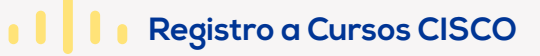

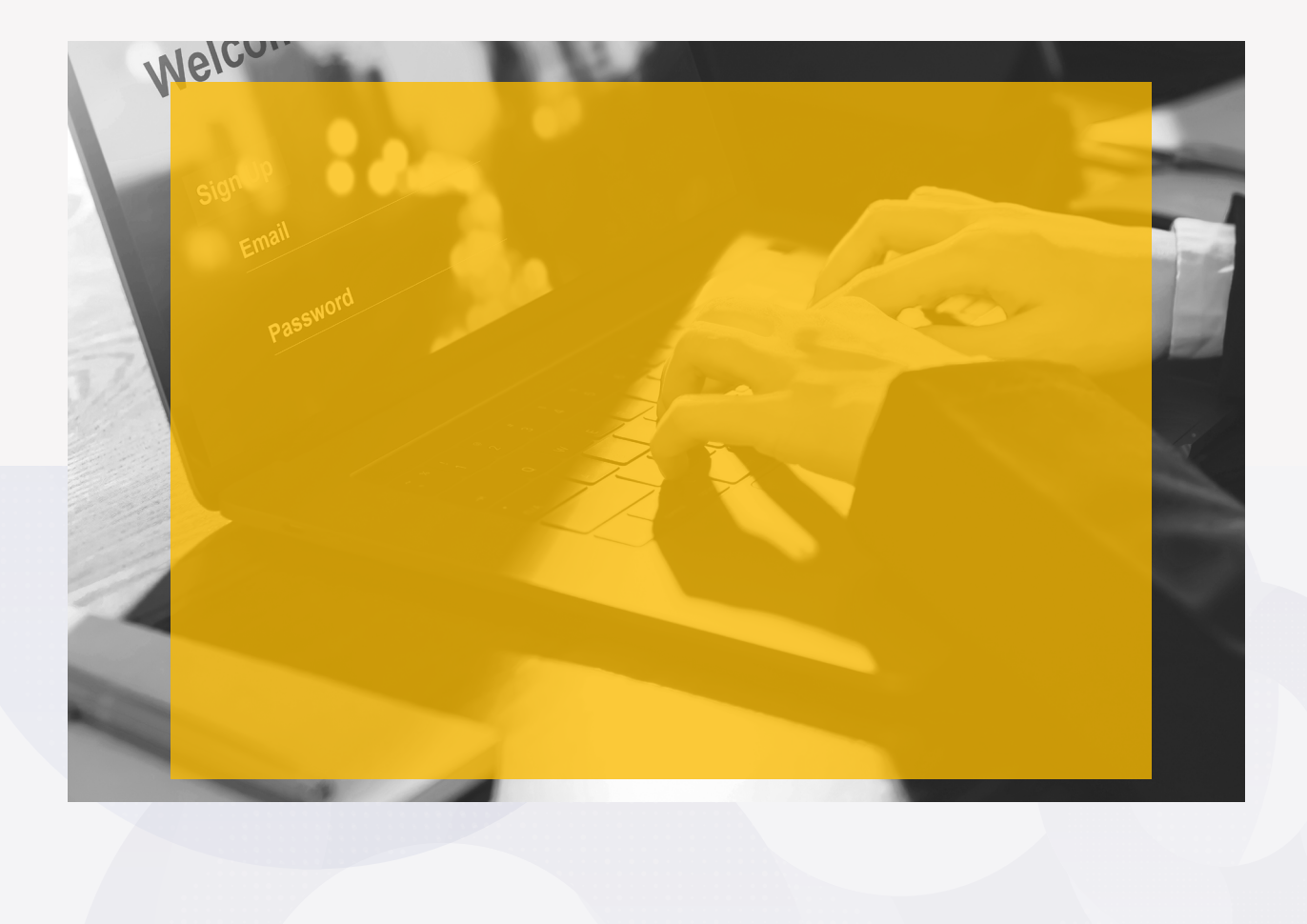

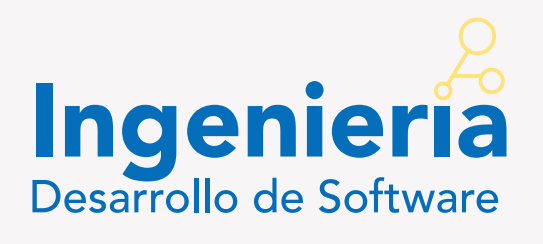